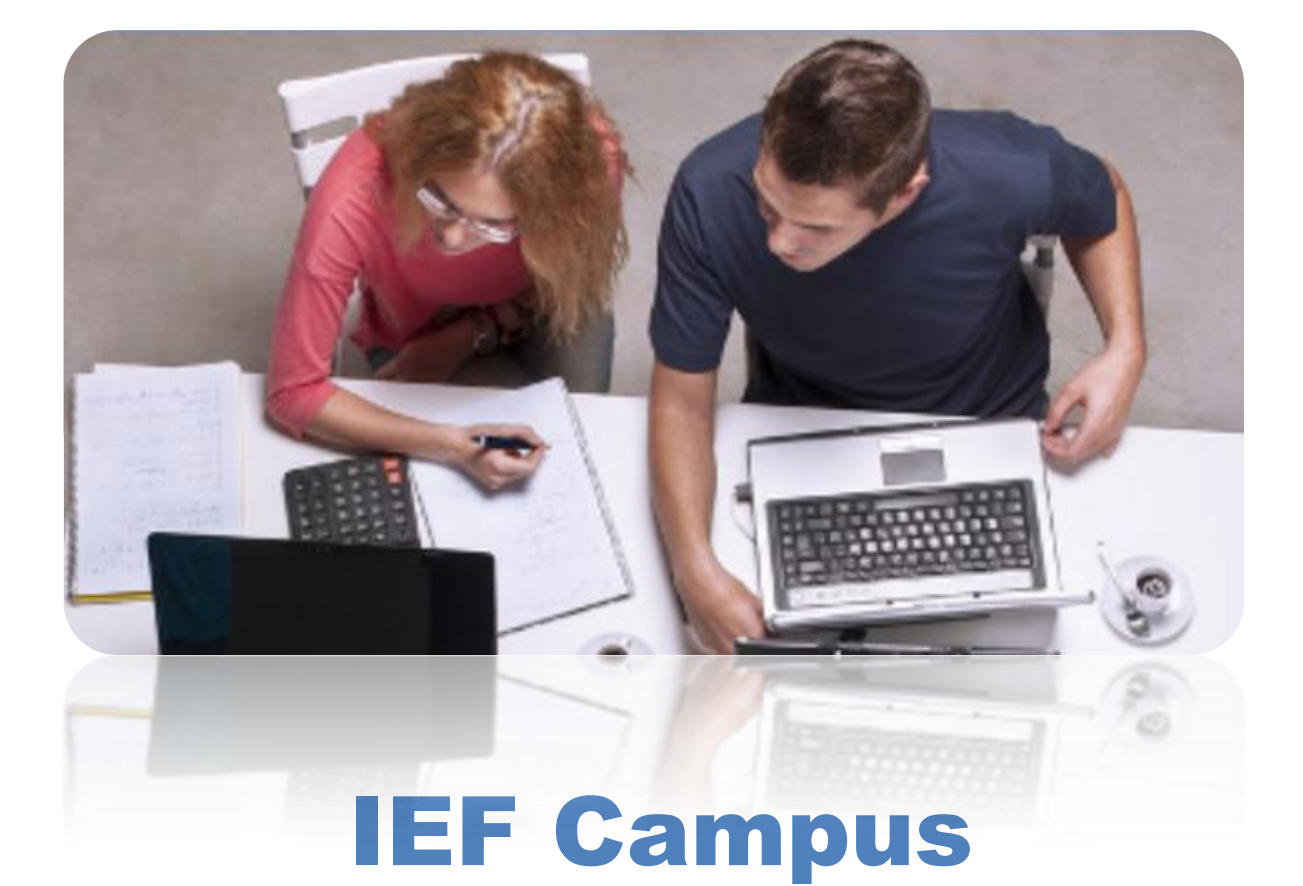

## Institut d'Estudis Financers

# **GUIA DE USUARIO**

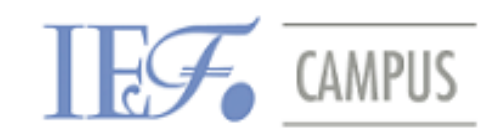

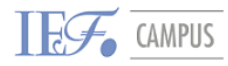

Estimad@ alumn@

El Institut d'Estudis Financers desea darte la bienvenida a la **plataforma de formación** *online*, IEF Campus.

La presente guía te enseñará a navegar por el Campus IEF, utilizar las principales funcionalidades del entorno, comunicarte con los compañeros y tu tutor del curso, así como utilizar los materiales formativos y realizar las actividades y test pertinentes.

Esperamos que te sea de ayuda y utilidad en el uso y navegación por el Campus.

Recuerda que estamos a tu disposición para cualquier tema.

¡Adelante en tu estudio!

El equipo académico del IEF.

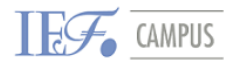

| 1. | Acce | eso al Campus IEF3                                                                                                |
|----|------|----------------------------------------------------------------------------------------------------|
| 2. | Fund | ciones del entorno <i>e-learning</i> 4                                                                            |
|    | 2.1. | Zona superior 4                                                                                                   |
|    | 2.2. | Zona central6                                                                                                    |
|    |      | 2.2.1. Material formativo del curso.62.2.2. Foro general y foro específico.102.2.3. Test de evaluación online .13 |
|    | 2.3. | Zona izquierda 18                                                                                                 |
|    |      | 2.3.1. Mensajes: Sistema de mensajería<br>interna                                                                 |
|    | 2.4. | Zona derecha24                                                                                                    |
|    |      | 2.4.1. Administración                                                                                             |
| 3. | Com  | unicación en el Campus28                                                                                          |
|    | 3.1. | Comunicación con el tutor28                                                                                       |
|    | 3.2. | Comunicación con el servicio técnico28                                                                            |

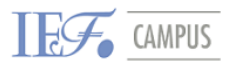

### 1. ACCESO AL CAMPUS IEF

Para poder acceder al *Campus IEF* deberás escribir, en cualquier navegador a internet, el siguiente enlace: <u>www.iefcampus.org</u> e introducir tus **datos de acceso** (nombre de usuario y contraseña) que el IEF te ha enviado por correo electrónico.

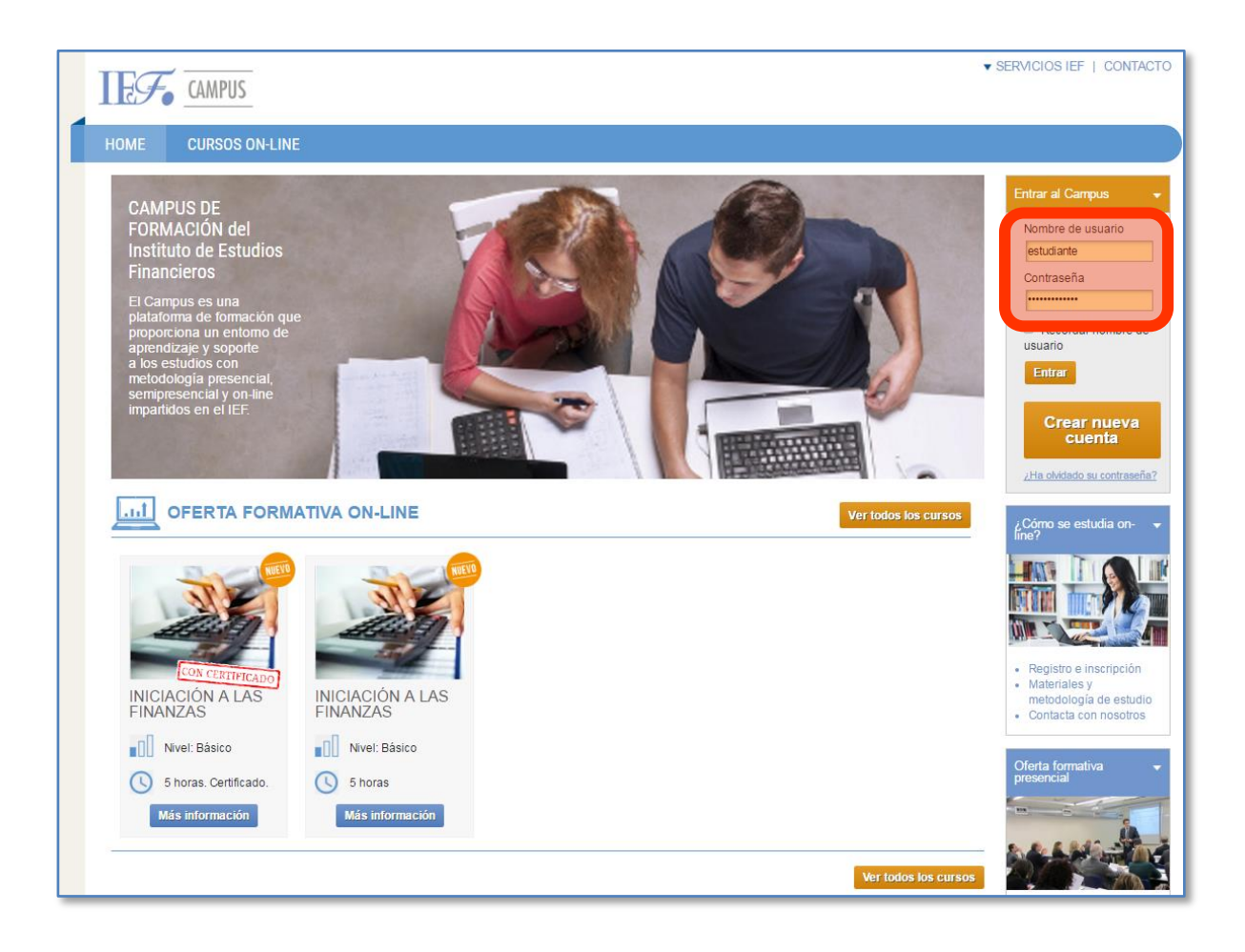

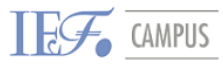

- 4

Guía de usuario

Una vez dentro, podrás acceder al curso en el que estás inscrito, clicando directamente sobre el título del mismo e incluso conocer el tutor del mismo:

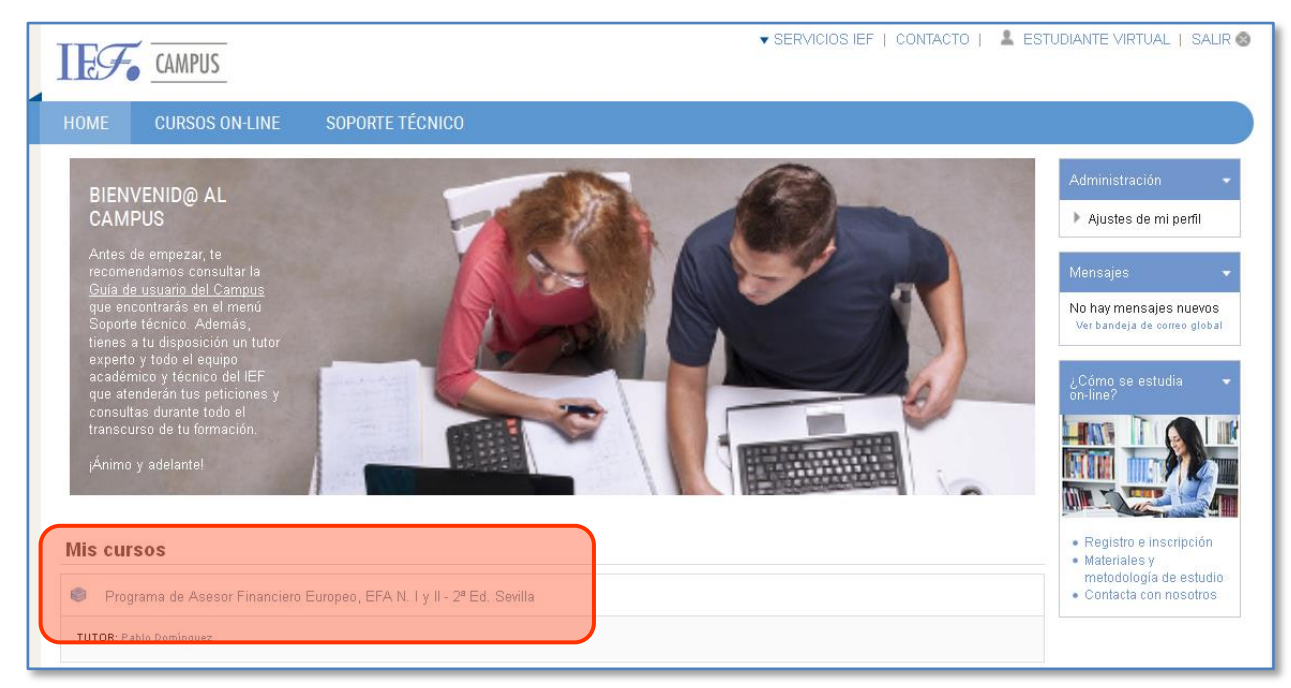

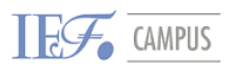

Guía de usuario

### 2. FUNCIONES DEL ENTORNO *E-LEARNING*

Una vez has entrado en tu curso, dispondrás de acceso a varias funcionalidades importantes organizadas en cuatro zonas: zona superior, zona central, zona lateral izquierda y zona lateral derecha. Veamos cada una de ellas.

### **2.1. Zona superior**

| CAMPUS     |                   |                 | 🗙 SERVICIOS IEF   CONTACTO   🤱 ESTUDIANTE VIRTUAL   SALIR 🚳 |
|------------|-------------------|-----------------|-------------------------------------------------------------|
| HOME       | CURSOS ON-LINE    | SOPORTE TÉCNICO |                                                             |
| Home > EFA | Sevilla-Ed2_14-15 |                 |                                                             |

En la zona superior encontramos, en primer lugar, el **menú principal** que dispone de las siguientes funciones:

- Home: Acceso a la página principal del Campus.
- Cursos on-line: Acceso a los cursos ON-LINE disponibles del IEF, nueva oferta formativa.
- Soporte técnico: dispone las siguientes funciones:
  - ✓ Guía de usuario del Campus (que estás consultando): podrás descargártela e imprimirla.
  - Contacto con el servicio técnico del IEF, al que puedes acudir en caso de dudas o incidencias relacionadas con el Campus.

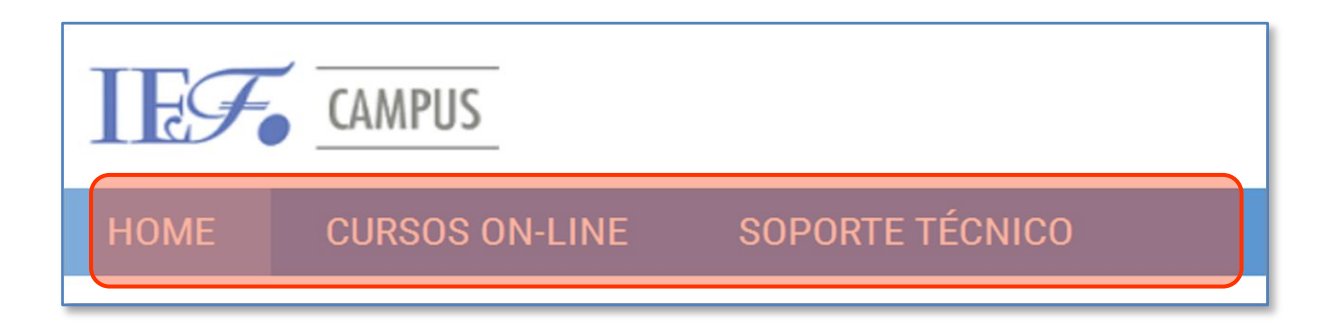

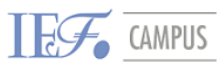

Guía de usuario

6

En segundo lugar, disponemos de un **menú de navegación** que hace el rastreo de los cursos y secciones a las que se ha entrado, permitiendo volver a cualquiera de los pasos anteriores, e incluso al área principal identificada como Home. Veamos un ejemplo:

| CAMPUS     |                             |                                            |  |  |
|------------|-----------------------------|--------------------------------------------|--|--|
| HOME       | CURSOS ON-LINE              | SOPORTE TÉCNICO                            |  |  |
| Home > EFA | -Sevilla-Ed2_14-15 > Unidad | didáctica 6 > Material de estudio Unidad 6 |  |  |
| MATER      | IAL DE ESTUDIO              | UNIDAD 6                                   |  |  |

En el rastreo de la imagen que precede, nos encontramos dentro del curso "Curso EFA-Sevilla-Ed2\_14-15", concretamente en el Material de estudio correspondiente a la Unidad 6. Mediante este menú, podríamos volver a atrás en los pasos que has dado:

#### Home > EFA-Sevilla-Ed2\_14-15 > Unidad didáctica 6 > Material de estudio Unidad 6

Por otro lado, en esta misma zona, encontrarás:

- Desplegable "Servicios IEF", te permite acceder:
  - Web del IEF, podrás hacer seguimiento de todas las actividades del IEF en desarrollo, así como informarte de nuevos contenidos de cursos y proyectos de Educación Financiera.
  - **Biblioteca IEF**, tendrás acceso a nuestra Biblioteca Ramón Trias Fargas especializada en economía y finanzas.
  - Noticias IEF, toda la información sobre noticias y actividades del IEF.
- **Contacto**: Soporte general para dudas y consultas.
- El **identificador:** tu nombre de usuario. Éste es linkable, es decir que, si clicas, accederás directamente a tu perfil.

El botón "Salir" para cerrar la sesión y salir del campus.

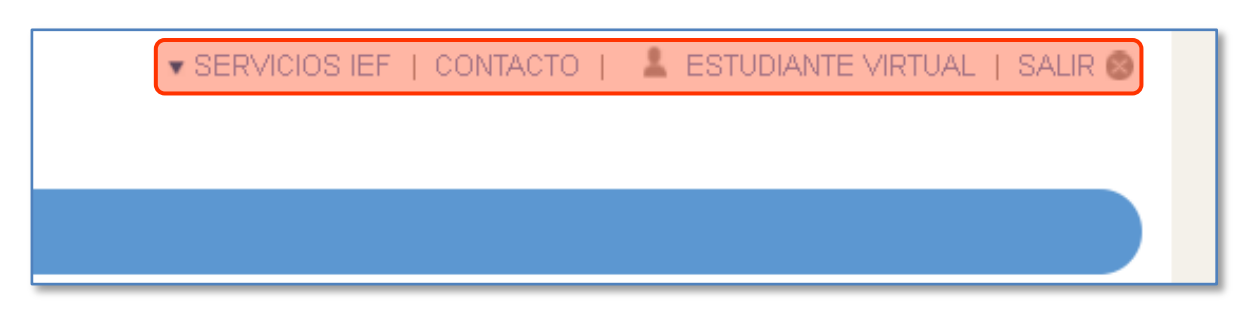

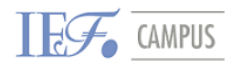

Guía de usuario

### 2.2. Zona Central

| CAMPUS                                                       | ▼ SERVICIOS IEF                                                                                                    | CONTACTO   💄 ESTU | JDIANTE VIRTUAL   SALIR 🔕                                                                                                    |
|--------------------------------------------------------------|----------------------------------------------------------------------------------------------------|-------------------|----------------------------------------------------------------------------------------------------|
| HOME CURSOS ON-LI                                            | NE SOPORTE TÉCNICO                                                                                                    |                   |                                                                                                    |
| Home > EFA-Sevilla-Ed2_14-15                                 |                                                                                                    |                   |                                                                                                    |
| Mensajes<br>No hay mensajes nuevos<br>Ver correo<br>Mi clase | Programa de Asesor Financiero Europeo, EFA N. I y II - 2a Ed.<br>COMUNICACIONES<br>Guia de Estudio<br>Calendario (nov.14 - jul. 15) Actualizado: 18nov14 | Su progreso @     | Administración   Administración del  curso Calificaciones Ajustes de mi perfil                                                                                                    |
| Usuarios en línea  (últimos 15 minutos) Estudiante Vitual    | NIVEL I                                                                                                    |                   | Calendario         Image: Calendario           Image: Image: Im |
|                                                              | Unidad didáctica 1<br>Introducción a la asesoría y gestión de patrimonios                                                                                |                   | 15         16         17         18         19         20         21           22         23         24         25         26         27         28           29         30         Clave de eventos         26         27         28                                                                                                    |
|                                                              | Material de estudio U1                                                                                                    |                   | Ocultar eventos globales     Ocultar eventos de ourso     Ocultar eventos de grupo     Ocultar eventos de grupo     Ocultar eventos del usuario                                                                                                    |
|                                                              | Unidad didactica 2<br>Cálculo Financiero y Estadística Básica                                                                                            |                   | Eventos próximos 🔹                                                                                                    |
|                                                              | Unidad didáctica 3<br>Fundamentos de la inversión                                                                                                    |                   | SEGUIMIENTO 4<br>lunes, 25 mayo, 09:00<br>» lunes, 8 junio, 23:55<br>Ir al calendario<br>Nuevo evento                                                                                                    |
|                                                              | Atterial de estudio U3                                                                                                    |                   | Mis cursos 🔹                                                                                                    |

En la zona central tenemos la parte más importante del campus, el material formativo del curso. Así como el foro de debate, los test de evaluación y la casilla marcador, que nos permitirá confirmar o identificar al lado de cada actividad si se completó.

Veamos cada uno de estos recursos de manera individual.

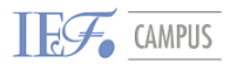

### **2.2.1.** Material formativo del curso

En primer lugar, en el primer bloque, dispondrás de todos aquellos **documentos** generales del curso que te servirán de referencia en tu estudio, como son:

- ✓ La guía didáctica.
- ✓ El calendario de clases.
- ✓ Los porcentajes de calificaciones.
- ✓ Etc.

En segundo lugar, encontraremos los materiales didácticos que recogen los contenidos del curso. Como sabes, cada curso se estructura en diferentes módulos, cada uno de los cuales dispone de una serie de temas o unidades.

En este bloque central encontrarás:

- La **documentación básica**: es el principal material de estudio, el cual recoge la teoría y base de los contenidos de cada tema.
- La documentación adicional: complementa los contenidos teóricos mediante ejercicios, casos prácticos, esquemas o resúmenes, ejemplos, lecturas complementarias, etc.
- Los test de seguimiento y otras actividades evaluables.

| 🦕 FORO: Contenidos Nivel I<br>✔ TEST DE REPASO NIVEL I (NO evaluable)     |  |
|---------------------------------------------------------------------------|--|
| Unidad didáctica 1<br>Introducción a la asesoría y gestión de patrimonios |  |
| Foro                                                                      |  |
| Linidad didáctica 2                                                       |  |
| Cálculo Financiero y Estadística Básica                                   |  |
| Material de estudio U2                                                    |  |
| Unidad didáctica 3<br>Fundamentos de la inversión                         |  |
| Foro Material de estudio U3                                               |  |

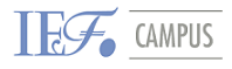

### ► ¿Cómo abrir el material?

Al pulsar en el documento de lectura, éste se abrirá en la misma pantalla del Campus. Lo podrás consultar *online* durante el tiempo que necesites:

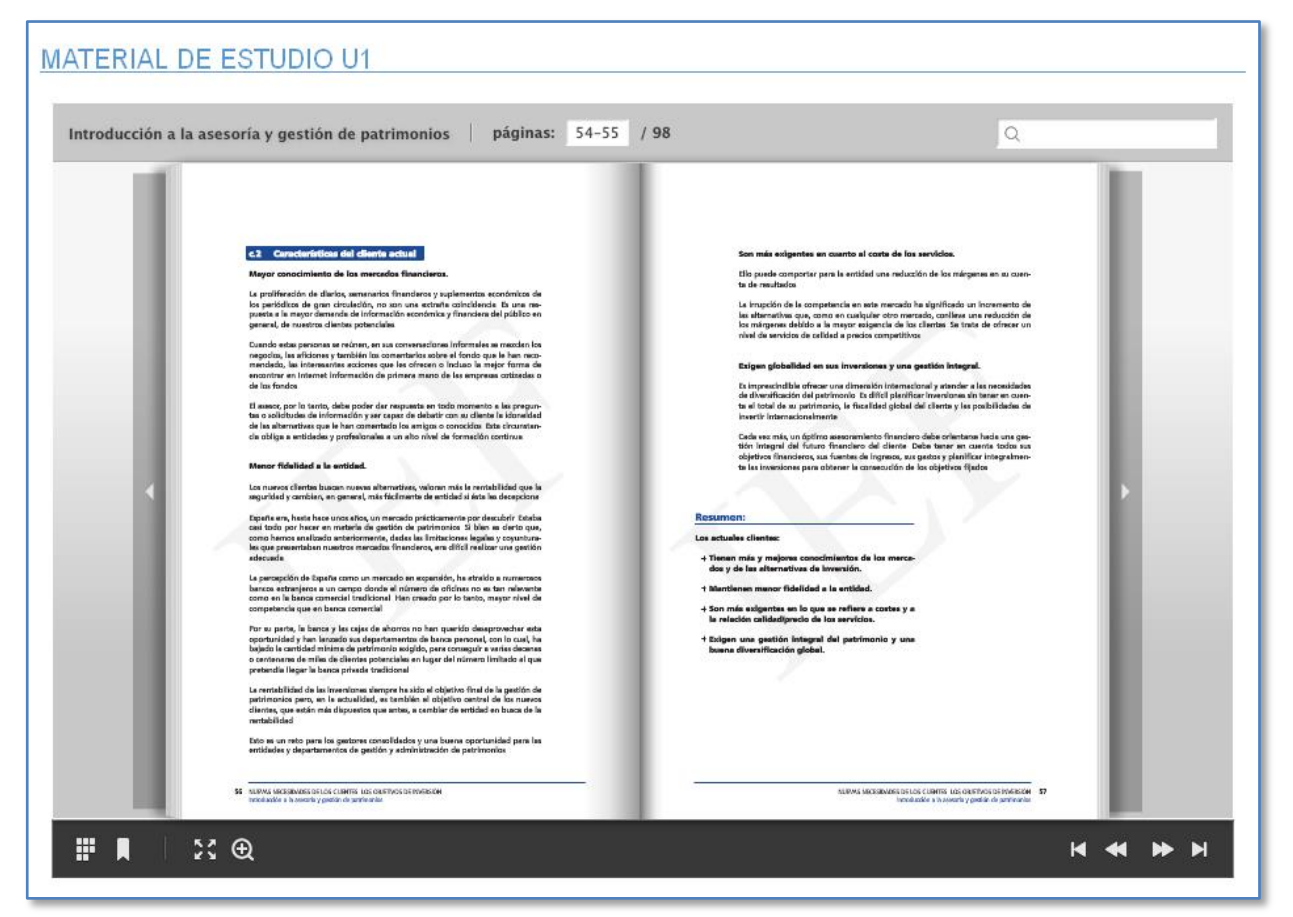

La documentación del Campus la podrás **CONSULTAR** *ON-LINE* desde cualquier ordenador o dispositivo móvil (móvil, tablet, ipad....).

Dispones de varias funcionalidades que te facilitarán la lectura y navegación:

Pantalla completa: El material se ampliará al tamaño de toda la pantalla.

**Miniaturas:** Se desplegará un menú lateral en el que verás todas las páginas y, clicando, podrás acceder a éstas.

**Marcador:** Podrás añadir anotaciones y comentarios en aquellas páginas que necesites.

Ampliación: A través de este botón, o también haciendo doble click con el ratón, ampliarás la página en la que te encuentres.

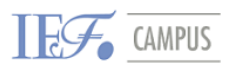

Navegación (Inicio, Atrás, Delante y Final): Te facilitarán moverte

por los materiales.

páginas: 1 / 98

**Paginación:** Verás cuántas páginas tiene el documento y la página en la que estás. También te facilitará moverte por los materiales.

| Q |  |  |
|---|--|--|
|   |  |  |

**Buscador:** Podrás localizar rápidamente aquellos conceptos clave que necesites. Te localizará las páginas en las que está y los tendrás remarcados en un color diferente.

Además, desde los laterales del libro, podrás pasar de página fácil y cómodamente.

| <section-header><section-header><section-header><section-header><section-header><text><text><text><text><text><text><text><text><text><text></text></text></text></text></text></text></text></text></text></text></section-header></section-header></section-header></section-header></section-header> | <text><text><text><section-header><text><text><section-header><section-header><section-header><section-header><section-header><section-header><list-item><section-header><section-header><text><text><text></text></text></text></section-header></section-header></list-item></section-header></section-header></section-header></section-header></section-header></section-header></text></text></section-header></text></text></text> | • |
|----------------------------------------------------------------------------------------------------|----------------------------------------------------------------------------------------------------|---|
|----------------------------------------------------------------------------------------------------|----------------------------------------------------------------------------------------------------|---|

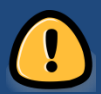

**IMPORTANTE** a tener en cuenta:

Con la documentación básica de cada tema, podrás:

- Visualizarla desde el campus durante el tiempo que necesites.
- Incluir Marcadores. Acceder a diversos tipos de visualización y búsqueda.

Con la documentación complementaria y los documentos generales del curso, podrás:

- Visualizarlos en el campus durante el tiempo que necesites.
- Imprimirlos.
- Descargarlos en tu ordenador.

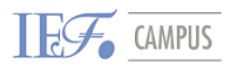

#### 2.2.2. Foro general y foro específico

El curso dispone de un **FORO GENERAL (Comunicaciones)** que el tutor usará para transmitir los avisos y notificaciones necesarias en su caso. Algunos módulos o temas también dispondrán de un **Foro específico** que el tutor usará para hacer comentarios, reflexiones o abrir debates sobre la temática en cuestión. Veámoslos.

| 💯 Guia de Estudio                                                         |
|---------------------------------------------------------------------------|
| 🔟 Calendario (nov. 14 - jul. 15) Actualizado: 18nov14                     |
|                                                                           |
| FORO: Contenidos Nivel I                                                  |
| V TEST DE REPASO NIVEL I (NO evaluable)                                   |
| Unidad didáctica 1<br>Introducción a la asesoría y gestión de patrimonios |
| Foro                                                                      |
| 🗎 Material de estudio U1                                                  |
| Unidad didáctica 2<br>Cálculo Financiero y Estadística Básica             |
| Foro                                                                      |
| 🗎 Material de estudio U2                                                  |

#### ¿Cómo acceder al foro general?

Al clicar en el enlace **Comunicaciones del curso**, accederás al FORO y verás el listado de temas del foro, con el detalle de la persona que lo ha escrito, la fecha del mensaje, el número de respuestas (réplicas) y si está leído o no:

| Tema                                                                                               | Comenzado por            | Grupo  | Réplicas | Último mensaje                                           |
|----------------------------------------------------------------------------------------------------|--------------------------|--------|----------|----------------------------------------------------------|
| Convocatoria sesión presencial VII del Programa de Asesor Financiero<br>Europeo, Sevilla - 2a. ed. | IEF Campus - Joana Quero | Nivel1 | 0        | IEF Campus - Joana Quero<br>Iun, 9 de mar de 2015, 18:36 |

Al clicar sobre el título, podrás leer el mensaje y, en caso que el tutor haya adjuntado algún archivo, como vemos en la imagen que sigue, también lo podrás ver. En este foro general **NO podrás responder** a los mensajes, ya que está planteado a modo de tablón de avisos y notificaciones. En caso que tengas cualquier consulta, podrás enviarle un mensaje privado a tu tutor (más adelante veremos la manera de hacerlo).

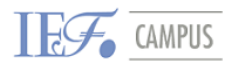

Guía de usuario

| COMUNICACIONES                                                    |                                                 |
|-------------------------------------------------------------------|-------------------------------------------------|
|                                                                   | Mostrar respuestas anidadas                     |
| IEF CAMPUS: La bienvenida                                         |                                                 |
| de IEF Campus - Joana Quero - lunes, 17 de noviembre de 2014, 17: | 02                                              |
|                                                                   |                                                 |
|                                                                   | 🔂 _Mensajeria-interna-Campus.pdf                |
|                                                                   | _Foros-Campus.pdf                               |
| ¡Bienvenido/a al Campus IEF!                                      |                                                 |
| El Campus te servirá para:                                        |                                                 |
| - Consultar los MATERIALES GENERALES del curso:                   |                                                 |
| En estos momentos disponéis de la Guía de estudio                 | y el calendario de clases de noviembre a enero. |

#### ¿Cómo acceder al foro específico?

Además del foro general, cada tema puede disponer de un foro específico donde los alumnos tienen la oportunidad de debatir temas de interés relacionados con el temario o el desarrollo del curso, siempre dirigidos por el tutor del curso.

Al clicar en el enlace **Foro tema "x"**, accederás al FORO de ese tema en concreto y verás todos los temas abiertos, con el detalle de los mismos:

| Añadir un nuevo tema de discusión    |                       |          |            |                                                        |  |  |
|--------------------------------------|-----------------------|----------|------------|--------------------------------------------------------|--|--|
| Tema                                 | Comenzado por         | Réplicas | No leído 🗸 | Último mensaje                                         |  |  |
| Fecha inicio                         | Verónica Quero        | 0        | 0          | Verónica Quero<br>jue, 25 de abr de 2013, 17:16        |  |  |
| Inicio tema de debate en foro tema 1 | Estudiante de Pruebas | 0        | 0          | Estudiante de Pruebas<br>jue, 18 de abr de 2013, 12:55 |  |  |

En caso de querer responder a un mensaje, únicamente deberás entrar en el mensaje en cuestión clicando sobre su título y, una vez dentro, darle al botón **Responder:** 

| Mostrar respuestas anidadas 🗸                                          |           |
|------------------------------------------------------------------------|-----------|
| Fecha inicio<br>de Verónica Quero - jueves, 25 de abril de 2013, 17:16 |           |
| ¿Cuando se inicia el curso?                                            |           |
|                                                                        | Responder |
|                                                                        |           |

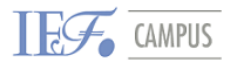

Guía de usuario

Para hacerlo, te aparecerá un cuadro de texto reservado para escribir tu respuesta. También tendrás la opción de adjuntar archivos si necesitas añadir algún documento al mensaje. Una vez ya escrita, solo te quedará darle al botón **Enviar al foro:** 

| -Su respuesta       |                                                            |
|---------------------|------------------------------------------------------------|
| Surespueseu         |                                                            |
| Asunto*             | Re: Fecha inicio                                           |
| Mensaje*            | Fuente 🔻 Tamaño 🔻 Formato 💌 🎮 🖓 💷                          |
|                     | B / U ABC X, X <sup>2</sup> Ξ Ξ Ξ 3 2 m m A - * 2 - > 1 14 |
|                     |                                                            |
|                     |                                                            |
|                     |                                                            |
|                     |                                                            |
|                     |                                                            |
|                     |                                                            |
|                     |                                                            |
|                     |                                                            |
|                     |                                                            |
|                     | Ruta:                                                      |
| Suscrinción @       | No deseo recibir conjas de este foro por correo V          |
|                     |                                                            |
| Archivo adjunto (j) | Agregar                                                    |
|                     |                                                            |
|                     | Archivos                                                   |
|                     |                                                            |
|                     |                                                            |
|                     |                                                            |
|                     |                                                            |
|                     | Arrastre y suelte los archivos a subir aquí                |
|                     |                                                            |
|                     |                                                            |
| Envior of foro      |                                                            |
|                     |                                                            |
|                     | En este                                                    |

#### ¿Y si quiero iniciar un tema en el foro, cómo lo hago?

En el foro específico, tanto los alumnos como el tutor tienen la posibilidad de crear nuevos temas. Para hacerlo, dentro de este foro, deberás clicar en el botón **Añadir un nuevo tema de discusión:** 

| Añadir un nuevo tema de discusión    |                       |          |            |                                                        |  |  |
|--------------------------------------|-----------------------|----------|------------|--------------------------------------------------------|--|--|
| Тета                                 | Comenzado por         | Réplicas | No leído 🗸 | Último mensaje                                         |  |  |
| Fecha inicio                         | Verónica Quero        | 0        | 0          | Verónica Quero<br>jue, 25 de abr de 2013, 17:16        |  |  |
| Inicio tema de debate en foro tema 1 | Estudiante de Pruebas | 0        | 0          | Estudiante de Pruebas<br>jue, 18 de abr de 2013, 12:55 |  |  |

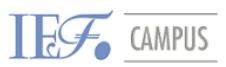

Guía de usuario

Una vez dentro, como antes, ya podrás escribir el mensaje. Lo primero será anotar el asunto (que aparecerá como título) y el mensaje en si y, si lo necesitas, podrás ajuntar archivos al mismo. Para enviarlo, solo quedará darle al botón **Enviar al foro.** 

Como vemos, el nuevo mensaje aparecerá el primero de la lista. Pues los mensajes del foro se ordenan en orden cronológico, es decir, de más nuevo a más antiguo.

| Añadir un nuevo tema de discusión    |                       |          |            |                                                |  |
|--------------------------------------|-----------------------|----------|------------|------------------------------------------------|--|
| Tema                                 | Comenzado por         | Réplicas | No leído 🗸 | Último mensaje                                 |  |
| Nuevo tema en el foro                | Estudiante de Pruebas | 0        | 0          | Estudiante de Pr<br>lun, 29 de abr de 2013,    |  |
| Fecha inicio                         | Verónica Quero        | 0        | 0          | Verónica (<br>jue, 25 de abr de 2013, :        |  |
| Inicio tema de debate en foro tema 1 | Estudiante de Pruebas | 0        | 0          | Estudiante de Pri<br>jue, 18 de abr de 2013, : |  |

### **RECUERDA:**

El **foro GENERAL** lo utilizará el profesor a modo de tablón de anuncios, para colgar avisos, comunicaciones, novedades o informaciones del curso, etc.

Si quisieras realizar una aportación en el foro para plantear una consulta o algún tema de reflexión o debate, deberás hacerlo en el **foro específico del tema** en cuestión.

#### 2.2.3. Test de evaluación online

En aquellos cursos de modalidad:

- *E-learning:* en los cuales el estudio y trabajo se hace completamente on-line.

- **Blended-learning**, en los que se combina las clases presenciales con el estudio individualizado on-line.

Se realizarán test online, es decir para realizar y evaluar en el Campus.

Los test *online* se dispondrán a medida que se avance en el temario. El IEF informará, a través de **correo electrónico**, sobre cómo proceder en su caso:

- La fecha en que estén activos y disponibles.
- El tiempo de margen para poder contestarlos.
- ¿Cómo realizo un test online?

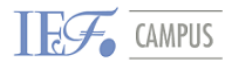

En la zona central, junto al contenido del curso, encontrarás un tema con título "Test de Seguimiento" en el que aparecerán todos aquellos test activos y disponibles para su realización. Deberás clicar encima del título en cuestión:

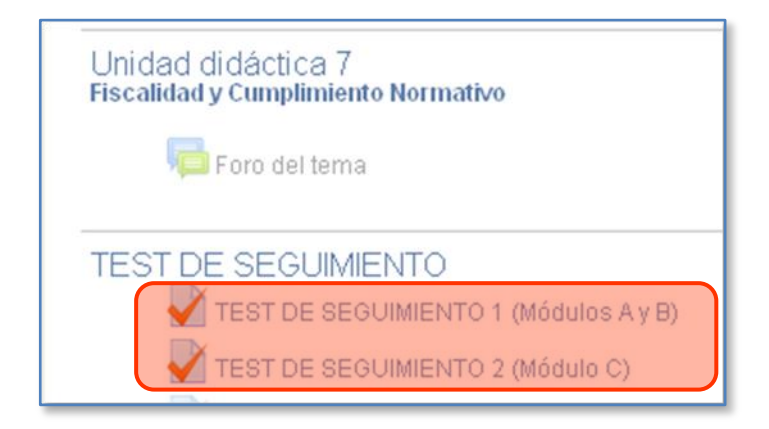

(También te lo puedes encontrar dentro de los materiales de cada Módulo).

Una vez estés dentro del test, solo te quedará clicar en el botón **Comenzar** para empezar a contestar las preguntas.

| TEST DE SEGUIMIENTO módulos A y B      |  |  |  |  |
|----------------------------------------|--|--|--|--|
| TEST DE SEGUIMIENTO módulos A y B      |  |  |  |  |
| Método de calificación: Primer intento |  |  |  |  |
| Intentos: 6                            |  |  |  |  |
| Comenzar                               |  |  |  |  |

Las preguntas serán tipo test, con 4 opciones y 1 única respuesta correcta. El número de preguntas variará en f*u*nción de cada temática y test (10, 20, 30, 50...).

| Navegación por el<br>cuestionario                                                                                         | Pregunta 1<br>Sin responder                                                       | Las carteras modelo o cartera base:                                                                                                    |
|----------------------------------------------------------------------------------------------------|-----------------------------------------------------------------------------------|----------------------------------------------------------------------------------------------------|
| 1 2 3 4 5 6 7<br>8 9 10 11 12 13 14<br>15 16 17 18 19 20 21<br>22 23 24 25 26 27 28                                       | aún<br>Puntúa como<br>1,00<br>V Marcar<br>pregunta<br>Editar<br>pregunta          | <ul> <li>Seleccione una:</li> <li>a. Sólo sirven en tiempos de estabilidad económica-financiera</li> <li>b. Deben modificarse constantemente según varíe el mercado</li> <li>c. Sirven para centrar los objetivos de inversión y las políticas de inversión</li> <li>d. Sólo los inversores bursátiles las utilizan</li> </ul> |
| 29 30 31 32 33 34 35<br>36 37 38 39 40 41 42<br>43 44 45 46 47 48 49<br>50<br>Terminar test<br>Comenzar una nueva previsu | Pregunta 2<br>Sin responder<br>aún<br>Puntúa como<br>1,00<br>V Marcar<br>pregunta | Respecto a la edad del cliente la afirmación correcta es:<br>Seleccione una:<br>O a. Debe ser determinante siempre en la composición del patrimonio y nivel de riesgo.<br>O b. Es un elemento importante que deberemos ponderar pero teniendo en cuenta siempre el hori<br>inversión                                           |
| Navegación                                                                                                    | 🏚 Editar<br>pregunta                                                              | <ul> <li>c. A mayor edad siempre hay más capacidad de entender y asumir el riesgo</li> <li>d. Solo tendremos en cuenta la edad cuando hayamos determinado el perfil de riesgo del invers</li> </ul>                                                                                                    |

En la realización del test, tendrás dos posibilidades:

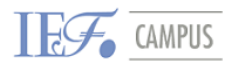

#### 1<sup>a</sup>) Completar el test en su totalidad y enviarlo directamente a corregir:

Para ello, una vez hayas respondido a todas las preguntas, será necesario clicar en el botón **Siguiente** que encontrarás al final de la página:

| Pregunta <b>50</b>   | La inflación subyacente es:                                                                                                    |
|----------------------|----------------------------------------------------------------------------------------------------|
| Sin responder<br>aún | Seleccione una:                                                                                                    |
| Puntúa como<br>1,00  | O a. El IPC (Índice de Precios al Consumo) sin tener en cuenta los a                                                                                               |
| ♥ Marcar<br>pregunta | <ul> <li>b. El IPC (Índice de Precios al Consumo) sin tener en cuenta la er</li> <li>c. El IPC (Índice de Precios al Consumo) sin tener en cuenta la er</li> </ul> |
| 🏟 Editar<br>pregunta | • d. El IPC (Índice de Precios al Consumo) sin tener en cuenta la er                                                                                               |
|                      |                                                                                                    |
| Siguiente            |                                                                                                    |
|                      | 🛈 Moodle Docs para esta página                                                                                                    |

Una vez lo hagas, te aparecerá un resumen con tus respuestas. Te aconsejamos revises que está todo correcto y no te has dejado ninguna sin contestar (ya que no te puntuará). Para enviarlo a corregir, deberás darle al botón **Enviar todo y terminar**:

| Resumen del intento |                        |        |  |
|---------------------|------------------------|--------|--|
| Pregunta            | Estatus                | Puntos |  |
| 1                   | Respuesta guardada     |        |  |
| 2                   | Respuesta guardada     |        |  |
| 3                   | Respuesta guardada     |        |  |
| 4                   | Respuesta guardada     |        |  |
| 5                   | Respuesta guardada     |        |  |
| 6                   | Respuesta guardada     |        |  |
| 7                   | Respuesta guardada     |        |  |
| 8                   | Respuesta guardada     |        |  |
| 9                   | Respuesta guardada     |        |  |
| 10                  | Respuesta guardada     |        |  |
| 11                  | Respuesta guardada     |        |  |
| 12                  | Respuesta guardada     |        |  |
| 13                  | Respuesta guardada     |        |  |
| 14                  | Respuesta guardada     |        |  |
| 15                  | Respuesta guardada     |        |  |
| _                   | Volver al intento      |        |  |
| E                   | inviar todo y terminar |        |  |

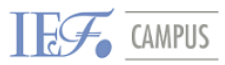

Guía de usuario

Al hacerlo, te aparecerá el siguiente aviso a modo de confirmación. Para aceptar y enviarlo, será necesario que cliques otra vez en el botón **Enviar todo y terminar:** 

| Confirmación 🛛 🗙                                                                               |  |  |  |  |
|------------------------------------------------------------------------------------------------|--|--|--|--|
| Está a punto de cerrar este intento.<br>Una vez lo cierre, no podrá cambiar sus<br>respuestas. |  |  |  |  |
| Cancelar Enviar todo y terminar                                                                |  |  |  |  |

#### 2<sup>a</sup>) Completar una parte del test y guardarlo para seguirlo en otra ocasión:

La otra posibilidad es hacer una parte del test, guardarlo y continuarlo en otra ocasión. Para ello, una vez hayas respondido las preguntas que quieras, deberás clicar en el botón **Siguiente** que encontrarás al final de la página:

| Pregunta 50<br>Sin responder<br>aún<br>Puntúa como<br>1,00<br>V Marcar<br>pregunta<br>& Editar<br>pregunta | La inflación subyacente es:<br>Seleccione una:<br>O a. El IPC (Índice de Precios al Consumo) sin tener en cuenta los a<br>O b. El IPC (Índice de Precios al Consumo) sin tener en cuenta la er<br>O c. El IPC (Índice de Precios al Consumo) sin tener en cuenta la er |
|----------------------------------------------------------------------------------------------------|----------------------------------------------------------------------------------------------------|
| Siguiente                                                                                                  | <ol> <li>Moodle Docs para esta página</li> </ol>                                                                                                    |

Entonces, te aparecerá un resumen con tus respuestas. A diferencia del primer caso que hemos visto, te aparecerán las preguntas que hayas contestado (**Respuesta guardada**) y aquellas que aún no hayas contestado (**Sin responder aún**).

Guía de usuario **Resumen del intento** Pregunta Estatus 1 Respuesta guardada 2 Respuesta guardada 3 Respuesta guardada 4 Sin responder aún 5 Sin responder aún 6 Sin responder aún 7 Sin responder aún 8 Sin responder aún 9 Sin responder aún 10 Sin responder aún 11 Sin responder aún 12 Sin responder aún 13 Sin responder aún 14 Sin responder aún 15 Sin responder aún Volver al intento Enviar todo y terminar

CAMPUS

**IEF Campus** 

18

En este caso, las preguntas que hayas contestado ya se han quedado guardadas. Así que podrás cerrar tu sesión del campus para continuarlo en otro momento o día.

O bien, si quisieras continuar el test, podrías hacerlo con el botón "**Volver al intento**", ya que regresarías al test.

#### Si he cerrado la sesión, ¿cómo continuo un test que empecé?

Como siempre, tendrás que registrarte y entrar en tu curso. Una vez dentro, entrarás al test que empezaste y verás que te aparecerá lo siguiente:

| Método de calificación: Primer intento |                         |  |  |  |  |  |
|----------------------------------------|-------------------------|--|--|--|--|--|
|                                        | Intentos: 178           |  |  |  |  |  |
| Resumen de sus intentos previos        |                         |  |  |  |  |  |
|                                        |                         |  |  |  |  |  |
|                                        | Intento Estado Revisión |  |  |  |  |  |
|                                        | Vista previa En curso   |  |  |  |  |  |
| Continuar el último intento            |                         |  |  |  |  |  |

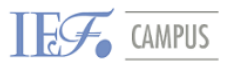

Guía de usuario

Únicamente deberás pulsar en la opción **"Continuar el último intento"** para seguir con el cuestionario. Una vez respondas todas las preguntas, para finalizar, como vimos antes, tendrás que darle a Enviar todo y finalizar.

### 2.3. Zona izquierda

|                                                                                                    | ▼ SERVICIOS IEF   C                                                                                                    | ONTACTO   💄 ESTU | DIANTE VIRTUAL   SALIR 🚳                                                                                                    |
|----------------------------------------------------------------------------------------------------|----------------------------------------------------------------------------------------------------|------------------|----------------------------------------------------------------------------------------------------|
| HOME CURSOS ON-LINE                                                                                | SOPORTE TÉCNICO                                                                                                    |                  |                                                                                                    |
| Home > EFA-Sevilla-Ed2_14-15                                                                       |                                                                                                    |                  |                                                                                                    |
| Mensajes   No hay mensajes nuevos Ver correo  Mi clase                                             | Programa de Asesor Financiero Europeo, EFA N. I y II - 2a Ed.<br>Comunicaciones<br>Guia de Estudio                                         | Su progreso 🕜    | Administración    Administración del  curso Calificaciones  Ajustes de mi perfil                                                                                                    |
| Participantes  Usuarios en línea  (útlimos 15 minutos)  Estudiante Mitual Juan Jose Ruiz Rodriguez | Calendario (nov. 14 - jul. 15) Actualizado: 18nov14  FORO: Contenidos Nivel I  TEST DE REPASO NIVEL I (NO evaluable)                       |                  | Lun         Mar         Mar <thmar< th=""> <thmar< th=""> <thmar< th=""></thmar<></thmar<></thmar<> |
| Un<br>Intr                                                                                         | idad didáctica 1<br>oducción a la asesoría y gestión de patrimonios<br>📭 Foro<br>🎬 Material de estudio U1                                  |                  | 15 16 17 18 19 20 21<br>22 23 24 25 26 27 28<br>29 30<br>Clave de eventos<br>© Ocultar eventos globales<br>© Ocultar eventos de ourso<br>© Ocultar eventos de ourso                                                                                                    |
| Un<br>cái                                                                                          | idad didáctica 2<br>culo Financiero y Estadística Básica<br>Foro<br>Material de estudio U2<br>idad didáctica 3<br>damentos de la inversión |                  | Coultar eventos del usuario                                                                                                    |
| Fun                                                                                                | Gamenos de la inversión<br>Foro<br>Material de estudio U3                                                                                  |                  | Mis cursos                                                                                                    |

En la zona izquierda encontramos la parte de calificaciones y comunicación. Concretamente, encontraremos cuatro bloques diferenciados, veámoslos.

#### 2.3.1. Mensajes: Sistema de mensajería interna

Disponemos del Mensajes, una aplicación que nos servirán para **comunicarnos** con el resto de compañeros y profesores del curso:

Nos avisará si hemos recibido un nuevo mensaje o no.

| En este caso, | como vemos, | NO tenemos | ningún mensaje |
|---------------|-------------|------------|----------------|
| nuevo:        |             |            |                |

| Mensajes                             | • |
|--------------------------------------|---|
| No hay mensajes nuevos<br>Ver correo | ; |

**IEF Campus** 

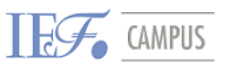

#### Guía de usuario

jmail 
Mensaje de Jmail (*De: Joana Quero*)
1 mensajes no leídos
Ver correo

Y en este otro caso, podemos ver que **SÍ** hemos recibido un **nuevo mensaje** y aún NO lo hemos leído. Además, desde aquí sabremos quién lo escribe.

Para leerlo, podremos clicar en **Ver correo** para abrir la bandeja de entrada del Mensajes.

RECUERDA:
 El Mensajes es el sistema de mensajería interna del Campus con el que podremos enviar y recibir mensajes en y del Campus.
 Identifica los diferentes cursos en los que está matriculado el usuario, pues crea un buzón para cada curso. Para acceder a cada buzón, podrás hacerlo desde:

 El propio curso, entrando en el bloque Mensajes.
 La aplicación de Mensajes, abriendo el menú desplegable Mis buzones.

#### ¿Cómo funciona la bandeja de entrada?

Al abrirla, veremos que la estructura es muy similar a otras bandejas:

| Comprobar Nuevo                                                                                                    |                             |                                    |                 | Roles -<br>Nombre                                                                                                    |
|----------------------------------------------------------------------------------------------------|-----------------------------|------------------------------------|-----------------|----------------------------------------------------------------------------------------------------|
| Borrador                                                                                                    | << Primero << Anteriores De | 1 Siguiente >> Último >><br>Asunto | Fecha           | Todos A B C D E F G H I J K L M N N O<br>R S T U V W X Y Z<br>Apellido<br>Todos A B C D E F G H I J K L M N Ñ O<br>D S T U V W X Y Z                                                                        |
| CINVIADO CINVIADO CI |                             | wensaje de Jmail                   | 5/0//2013 18:45 | Joana Quero<br>Para CC BCC<br>Joana Estudiante<br>Para CC BCC<br>Segunda Estudiante<br>Para CC BCC<br>Estudiante de Pruebas<br>Para CC BCC<br>Estudiante de Pruebas<br>Para CC BCC<br>Estudiante de Pruebas |

En la zona izquierda, disponemos de:

- Las bandejas de correo: recibidos, borrador, enviados y papelera.
- La opción de añadir etiquetas para crear carpetas.
- La opción de Preferencias.

- El botón Mis buzones: En caso que estemos inscritos en más de un curso, a través de este desplegable, podremos acceder al buzón de mensajes de cada uno de estos cursos.

#### 20

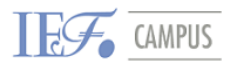

En la **zona central**, tendremos y podremos ver los mensajes que recibamos, escribamos y enviemos.

Y, en la **zona derecha**, tendremos el listado de participantes del curso. Que nos servirá como referencia a la hora de escribir un nuevo mensaje.

#### ¿Cómo escribo un nuevo mensaje?

1- Iniciar el mensaje. Tienes dos formas de empezar un nuevo mensaje:

**A**- Eligir a lo/s destinatarios del mensaje a través del check y el modo en que nos queremos dirigir a éstos:

Para, Copia, Copia oculta...

Al hacerlo, se abrirá directamente la ventana de Nuevo mensaje y podremos escribir el texto.

B- Clicar el botón Nuevo:

Se abrirá la ventana y en el campo **Para**, deberemos indicar la/s persona/s a la/s que queramos enviar el mensaje. Dispone de la función autocompletar así que, al empezar a escribir el nombre, se autocompletará.

2- Escribir el mensaje: Añadiremos el asunto, adjuntos y escribiremos el texto:

|              |                                                                                                    | _ |
|--------------|----------------------------------------------------------------------------------------------------|---|
| Nuevo        |                                                                                                    | × |
| Dara         |                                                                                                    |   |
| Para         |                                                                                                    |   |
| CC           |                                                                                                    |   |
| BCC          |                                                                                                    |   |
| Asunto       |                                                                                                    |   |
| Cuerpo       | Fuente Tamaño Tormato Calification Calification Calificat |   |
|              | B / U AR€ ×₂ ׳ ≣ Ξ Ξ 🛷 2 🛅 🚵 🗛 - 💇 - 🕅 ™                                                                                                    |   |
|              | 🗄 扫 譁 華 👓 炎 🦇 💆 💐 🖸 Ω 📝 💷 🂝 🗝                                                                                                    |   |
|              |                                                                                                    |   |
|              |                                                                                                    |   |
|              |                                                                                                    |   |
|              |                                                                                                    |   |
|              |                                                                                                    |   |
|              |                                                                                                    |   |
|              | Ruta:                                                                                                    |   |
| Atta alamant |                                                                                                    |   |
| Attachment   | Tamaño máximo para archivos nuevos: 10Mb - Arrastar y Soltar disponible 🔮                                                                                                    |   |
|              | Agregar                                                                                                    |   |
|              | Archivos                                                                                                    |   |

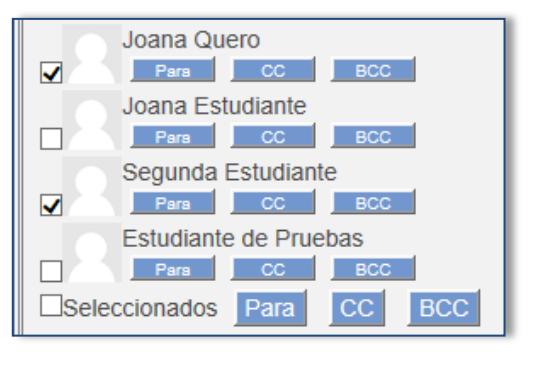

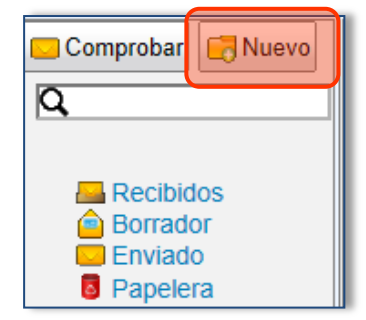

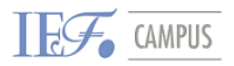

Guía de usuario

#### ¿Cómo visualizo y respondo un nuevo mensaje?

Al clicar encima del mensaje, éste se abrirá en la zona inferior.

Se activarán una serie de botones que nos permitirán responder (solo al remitente o a todos), reenviar, borrer, mover en alguna carpeta, imprimir, etc.

| 🐻 Borrar 💽 Contestar 💽                                                                                              | Contestar a todos 🧖 Reenviar 📑          | Mover 🔻 💮 Más 🔻 |
|----------------------------------------------------------------------------------------------------|-----------------------------------------|-----------------|
| 😑 Imprimir                                                                                                    |                                         |                 |
| << Primero << Anteriores                                                                                            | 1 Siguiente >> Último >>                |                 |
| De                                                                                                    | Asunto                                  | Fecha           |
| Joana Quero                                                                                                    | Mensaje de Jmail                        | 9/07/2013 18:45 |
|                                                                                                    |                                         |                 |
| De: Joana Quero<br>Asunto: Mensaje de Jmai<br>Para: Joana Estudiante<br>Etiquetas: Intox<br>Texto mensaje de Jimail | I<br>9 Segunda Estudiante Estudiante de | Pruebas         |

#### Como des/activar la notificación de NUEVOS mensajes

Para recibir notificación en el correo cada vez que recibes un NUEVO mensaje del correo interno el Campus (Mensajes), lo deberás configurar de la siguiente forma:

1. En el menú izquierdo, ir a Preferencias:

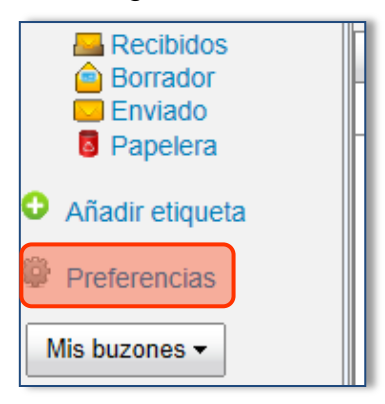

#### 2. Escoger la opción

"Recibir copias de los mensajes en mi cuenta de correo personal"

| Preferencias                                                   | × |
|----------------------------------------------------------------|---|
| Suscripción<br>Ninguno                                         |   |
| Recibir copias de los mensajes en mi cuenta de correo personal |   |
| OK Cancelar                                                    |   |

De esta manera, cada vez que recibas un correo de la bandeja de correo de tu curso, recibirás un mensaje de notificación en tu e-mail personal.

22

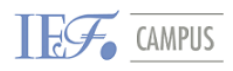

#### 3.2. Mi clase: Participantes del curso

En este bloque, podremos ver el listado con todos los participantes del curso. Como participantes incluimos a alumnos, profesores y coordinadores/ gestores.

Además, este listado te permitirá filtrar a los usuarios por:

| - <b>Curso:</b> cursos en<br>los que estés             | Mis cursos Mostrar usuarios que han estado inactivos durante más de Seleccionar período V |
|--------------------------------------------------------|-------------------------------------------------------------------------------------------|
| matriculado.<br>- Periodo inactivo:                    | Rol actual<br>Todos los participantes 🗸                                                   |
| usuarios inactivos<br>durante más de<br>cierto tiempo. | Todos los participantes:4<br>Nombre : TodosABCDEFGHIJKLMNÑOPQRSTUVWXYZ                    |
| - Rol actual: para                                     | Imagen del usuario Nombre / Apellido Ciudad País Último acceso 🚽                          |
| ver únicamente al                                      | Estudiante de Pruebas barcelona España 11 segundos                                        |
| estudiante,<br>profesor, gestor.                       | Joana Quero Barcelona España 1 día 23 horas                                               |

Además, clicando sobre el nombre de cada participante, podrás ver su tarjeta de perfil y también tendrás la posibilidad de consultar su **perfil completo:** 

|   | Estudia              | inte de Pruebas (pruebas2)                     |
|---|----------------------|------------------------------------------------|
|   | Dirección de correce | iguara@iafuah ara                              |
|   | Último accaso        | jquero@ierweb.org                              |
|   | Ditimo acceso:       | Fetudiante                                     |
|   | Grupo:               |                                                |
|   | Perfiles de curso:   | Pruebas campus, Formación de formadores moodle |
| I |                      | Perfil completo                                |

#### 2.3.3. Usuarios en línea

El bloque de usuarios en línea permite ver a los usuarios que están conectados en el mismo momento y, si lo deseas, enviarle un mensaje privado *in-line* a través del icono que aparece junto a su nombre:

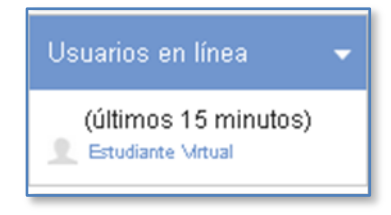

23

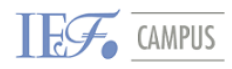

Guía de usuario

### 2.4. Zona derecha

| CAMPUS                                                                | ▼ SERVICIOS IEF   0                                                                                                    | Contacto   💄 estu | IDIANTE VIRTUAL   SALIR 🚳                                                                                                    |
|-----------------------------------------------------------------------|----------------------------------------------------------------------------------------------------|-------------------|----------------------------------------------------------------------------------------------------|
| HOME CURSOS ON-LINE                                                   | SOPORTE TÉCNICO                                                                                                    |                   |                                                                                                    |
| Home > EFA-Sevilla-Ed2_14-15                                          |                                                                                                    |                   |                                                                                                    |
| Mensajes   No hay mensajes nuevos Ver correo  Mi clase  Participantes | Programa de Asesor Financiero Europeo, EFA N. I y II - 2a Ed.<br>COMUNICACIONES<br>Guía de Estudio<br>Catendario (nov. 14 - jul. 15) Actualizado: 18nov14 | Su progreso 🕜     | Administración   Administración del  curso Calificaciones Ajustes de mi perfil                                                                                                    |
| Usuarios en línea                                                     | NIVEL I                                                                                                    |                   | Image: Second second second |
| Un                                                                    | idad didáctica 1<br>oducción a la asesoría y gestión de patrimonios<br>Foro<br>Material de estudio U1                                                     |                   | 22       23       24       25       26       27       28         29       30         Clave de eventos         ©       Ocultar eventos globales         ©       Ocultar eventos de cuiso         ©       Ocultar eventos de cuiso                                                                                                    |
| Un<br>Cât                                                             | idad didáctica 2<br>culo Financiero y Estadística Básica<br>🏴 Foro<br>Material de estudio U2                                                              |                   | Ocultar eventos del usuario      Eventos próximos      No hay eventos próximos      Ir al calendario                                                                                                    |
| Un<br>Fun                                                             | idad didáctica 3<br>damentos de la inversión<br>Foro<br>Material de estudio U3                                                                            |                   | Nuevo evento<br>Mis cursos<br>Programa de Asesor<br>Financiero Europeo, EFA N.<br>LvII27 ef Sevilla                                                                                                    |

La zona derecha del espacio *e-learning* sirve como referencia en tu espacio de trabajo, pues aparecen las calificaciones, el calendario, las actividades o entregas próximas, etc.

#### 2.4.1. Administración

Este bloque actúa a modo de índice o resumen de las principales secciones del campus. Aquí encontrarás los siguientes enlaces:

#### Administración del curso

Aquí tendrás las **Calificaciones** de todas las actividades evaluables de tu curso, como pueden ser:

- Cuestionarios: test de seguimiento.
- Talleres.
- Tareas.
- Etc.

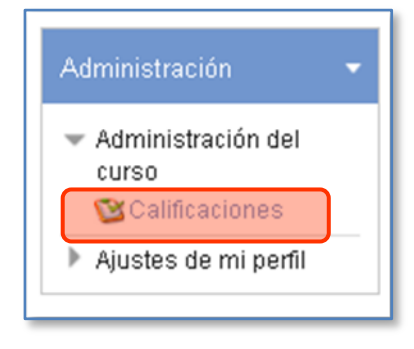

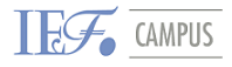

Si clicas y entras dentro, te aparecerá el listado de actividades y test *online* evaluables en tu curso, los que has realizado, la calificación obtenida, el %, así como la nota media del curso. Por defecto, verás la siguiente **vista de usuario**:

| INICIO Home > EFA-Sevilla-Ed2                            | 2_14-15 > Administración de calificaciones > Usuario            |              |       |            |                   |
|----------------------------------------------------------|-----------------------------------------------------------------|--------------|-------|------------|-------------------|
| Administración                                           | Usuario                                                         |              |       |            |                   |
| <ul> <li>Administración de<br/>calificaciones</li> </ul> |                                                                 |              |       |            |                   |
| 🗉 Informe general                                        | Ítem de calificación                                            | Calificación | Rango | Porcentaje | Retroalimentación |
| Usuario                                                  | 🗁 Programa de Asesor Financiero Europeo, EFA N. I y II - 2ª Ed. | Sevilla      |       |            |                   |
| Administración del curso                                 | V TEST DE SEGUIMIENTO 4 (Módulos G4, G5, G6, H, I, J, K)        |              | 0-100 | -          |                   |
| Ajustes de mi penii                                      | TEST DE SEGUIMIENTO 1 (Módulos A, B, C1, C2, C3)                |              | 0-100 | •          |                   |
|                                                          | TEST DE SEGUIMIENTO 2 (Módulos C4, C5, D y E)                   |              | 0-100 | -          |                   |
|                                                          | V TEST DE SEGUIMIENTO 3 (Módulos F, G1, G2, G3)                 |              | 0-100 |            |                   |
|                                                          | 🗁 No evaluable                                                  |              |       |            | ·                 |
|                                                          | TEST DE REPASO NIVEL I (NO evaluable)                           |              | 0-100 | -          |                   |
|                                                          | $ar{\mathcal{X}}$ Total del curso                               |              | 0-100 | -          |                   |
| -                                                        |                                                                 |              |       |            |                   |

A través del menú lateral o desplegable, obtendrás la vista de Informe general.

Ésta te informará de la nota media de todos los cursos en los que estés matriculado/a:

| ◄INICIO Home > EFA-Sevilla-E                                                      | Ed2_14-15 > Administración de calificaciones > Informe general |              |
|-----------------------------------------------------------------------------------|----------------------------------------------------------------|--------------|
| Administración 🗸 🗸                                                                | Informe general 🗸                                              |              |
| <ul> <li>Administración de<br/>calificaciones</li> <li>Informe general</li> </ul> | Informe general - Estudiante Virtual                           |              |
| Usuario                                                                           | Nombre del curso                                               | Calificación |
| Administración del curso                                                          | EFA-Sevilla-Ed2_14-15                                          |              |
| Ajustes de mi pertil                                                              | pruebas-esteban                                                |              |

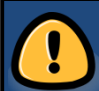

#### **RECUERDA:**

En las calificaciones del campus únicamente aparecerán las notas de los **test de seguimiento online y otras actividades evaluables** de aquellos cursos de modalidad e-learning y blended-learning.

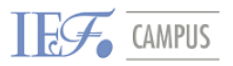

#### Ajustes de mi perfil

| ▼ Ac  | Iministración del   |
|-------|---------------------|
| cu    | rso                 |
| 6     | Calificaciones      |
| 🔻 Aji | ustes de mi perfil  |
|       | Editar perfil       |
|       | Cambiar contraseña  |
|       | Claves de seguridad |
|       | Mensajería          |
| •     | Blogs               |
| •     | Insignias           |

En esta área podrás **configurar** los datos personales de tu usuario, como son:

- La información de tu perfil.

- Tu contraseña.

- La configuración de la mensajería interna (con qué acciones quieres recibir un mensaje a modo de aviso: nuevo tema en el foro, nueva documentación, fechas de entrega, etc.).

- El registro de un blog externo.

#### 2.4.2. Calendario

El calendario permite situar de forma rápida las fechas clave del curso, como entregas, inicio de actividades o planificación de capítulos.

En el calendario, aparece un recuadro en la fecha de hoy, y un color, según el tipo de evento del calendario.

- Los eventos globales son citas que engloban a todos los participantes al Campus.
- Los eventos de curso son citas para los participantes a este curso.
- Los eventos de grupo son citas para los grupos, si el curso, por exceso de matrícula se ha subdividido en grupos.
- Los eventos de usuario son citas personales que cada participante puede insertar como gestión de su agenda.

#### 2.4.3. Eventos próximos

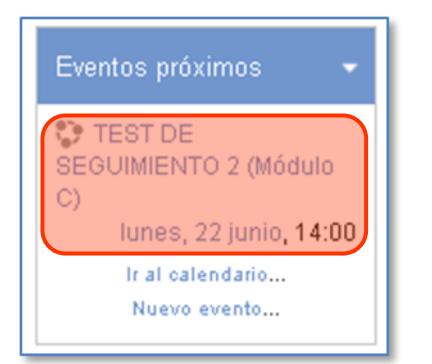

En los eventos próximos, te aparecerá un resumen de las próximas actividades o fechas de entrega del calendario.

| un       Mar       Mid       Jue       Vie       Sdb       D         1       2       3       4       5       6       1         1       2       3       4       5       6       1         1       2       3       4       5       6       1         1       2       3       4       5       6       1         15       16       17       18       19       20       2         12       23       24       25       26       27       2         13       30       Jave de eventos       Jave de eventos       Jave de eventos         14       Ocultar eventos de curso       Jave de curso       Jave de curso                                                                                                    |     |      |       |       |       |      |     |
|----------------------------------------------------------------------------------------------------|-----|------|-------|-------|-------|------|-----|
| Mar         Mid         Jue         Vie         Side         D           1         2         3         4         5         6         1           8         9         10         11         12         13         1           15         16         17         18         19         20         2           22         23         24         25         26         27         2           29         30         30         30         30         30         30           Invertige         Occultar eventos globales         Occultar eventos de curso         30         30         30                                                                                                    | 4   |      | jun   | io 21 | 015   |      | *   |
| 1       2       3       4       5       6         8       9       10       11       12       13       13         15       16       17       18       19       20       2         12       23       24       25       26       27       2         13       30       1       18       19       20       2         14       23       24       25       26       27       2         19       30       1       1       1       1       1       1       1       1       1       1       1       1       1       1       1       1       1       1       1       1       1       1       1       1       1       1       1       1       1       1       1       1       1       1       1       1       1       1       1       1       1       1       1       1       1       1       1       1       1       1       1       1       1       1       1       1       1       1       1       1       1       1       1       1       1       1       1       1 | .un | Mar  | MIG   | Jue   | Vis   | Sáb  | Dom |
| 8       9       10       11       12       13       13         15       16       17       18       19       20       2         12       23       24       25       26       27       2         19       30         Iave de eventos       globales         0       Ocultar eventos de curso                                                                                                    | 1   | 2    | з     | 4     | 5     | 6    | 7   |
| 15       16       17       18       19       20       2         12       23       24       25       26       27       2         19       30         Inve de eventos         10       Ocultar eventos globales         10       Ocultar eventos de curso                                                                                                    | 8   | 9    | 10    | 11    | 12    | 13   | 14  |
| 2 23 24 25 26 27 2<br>29 30<br>Ave de eventos<br>Ocultar eventos globales<br>Ocultar eventos de curso                                                                                                    | 15  | 16   | 17    | 18    | 19    | 20   | 21  |
| 29 30<br>Iave de eventos<br>Ocultar eventos globales<br>Ocultar eventos de curso                                                                                                    | 22  | 23   | 24    | 25    | 26    | 27   | 28  |
| lave de eventos<br>Ocultar eventos globales<br>Ocultar eventos de curso                                                                                                    | 9   | 30   |       |       |       |      |     |
| <ul> <li>Ocultar eventos globales</li> <li>Ocultar eventos de curso</li> </ul>                                                                                                    | lav | /e d | e ev  | ente  | os    |      |     |
| Ocultar eventos de curso                                                                                                    | D   | Ocul | tar e | vent  | os gl | obal | es  |
|                                                                                                    | Þ   | Ocul | tar e | vent  | os de | curs | 50  |
| Ocultar eventos de grupo                                                                                                    | D   | Ocul | tar e | vent  | os de | gru  | ро  |

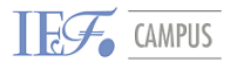

Por otro lado, tendrás la opción de añadir un nuevo evento (de tipo usuario) en el calendario del campus a modo de recordatorio.

| General         Tipo de evento*         Usuario ✓         Título del evento         *         Descripción         B I U ARE ×, x1 E E E ✓ ✓ 2 I I A - 2 - 2 I I I         E E E E E I ✓ 2 II II A - 2 - 2 I III |
|----------------------------------------------------------------------------------------------------|
| Tipo de evento*<br>Usuario ↓<br>Título del evento<br>*<br>Descripción<br>B Z 및 444 x, x* = = = ↓ 2 @ @ A * 2 + 1 = 5 =<br>:= := := := := := := := := := := := := :                                              |
| Título del evento<br>*<br>Descripción<br>B Z U ARE X, X <sup>1</sup> E E E I I 2 2 10 10 A 2 10 10<br>E E E E E E I 2 2 10 10 A 2 10 10 10 10 10 10 10 10 10 10 10 10 10                                        |
| Escripción<br>Fuente → Tamaño → Formato → → → → → → → → →<br>B I U AS X, X = = = = → 2 2 10 10 ▲ - 22 - → = = →<br>E ] = # # → → = 로 [ № Ω 2 ] == ? -                                                           |
| Description     Fuente     Tamaño     Formato     Formato       B     I     U     Ase     Imaño       I:     I:     I:     Imaño     Imaño                                                                      |
| D X U m A X F F F F V C UU UU A Y                                                                                                    |
|                                                                                                    |
|                                                                                                    |
|                                                                                                    |
|                                                                                                    |
|                                                                                                    |
|                                                                                                    |
|                                                                                                    |
| Ruta:                                                                                                    |
| Fecha* 3 V mayo V 2013 V 16 V 10 V                                                                                                    |
| - Duración                                                                                                    |
| Sin duración                                                                                                    |
| ○ Hasta                                                                                                    |
| 3 V mayo V 2013 V 16 V 10 V                                                                                                    |
| O Duración en minutos                                                                                                    |
|                                                                                                    |
| ⊢Eventos repetidos                                                                                                    |
| Repetir este                                                                                                    |

Por ejemplo: una fecha de estudio, de una entrega, de una sesión presencial o de un examen, etc.

Evidentemente, este evento se incluirá en tu Calendario, solo podrás visualizarlo tú.

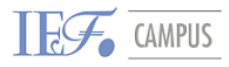

### **3. COMUNICACIÓN EN EL CAMPUS**

Para la realización del curso es necesaria una dirección de correo electrónico para que tu tutor, así como el personal académico del IEF, pueda enviarte información, recordatorios o comunicados de índole académica.

También recibirás por correo todos aquellos avisos en relación a la realización de tu curso con los que estés relacionado: nuevas aportaciones en el foro, respuesta a tus mensajes, notificación de recepción de mensajes, etc.

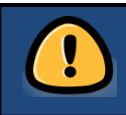

Por tanto, es importante que durante la realización del curso revises tu correo personal de forma periódica.

### 3.1. Comunicación con el tutor

El interlocutor principal durante el curso será **tu tutor**. Se trata de un consultor especializado en el objeto de estudio de cada tema, que resolverá todas tus consultas relacionadas con la temática de estudio, así como el programa del curso en sí.

Te podrás comunicar con tu tutor a través de los siguientes canales:

- ✓ Correo electrónico (la dirección la encontrarás en la Guía de estudio).
- ✓ La mensajería interna del campus, Mensajes.
- El foro específico de alguno de los temas del curso.

### 3.2. Comunicación con el servicio técnico

Si bien la comunicación básica se centrará en tu tutor, si te encuentras con algún problema técnico, en relación al campus o a los materiales didácticos aquí colgados, podrás contactar con el servicio especializado del IEF, que te ayudará a resolver cualquier problema que puedas tener con el uso y funcionamiento del **Campus IEF**.

Te podrás comunicar con el Departamento *e-learning* a través de los siguientes canales:

- Correo electrónico: <u>stecnico@iefcampus.org</u>
- Menú principal > Soporte técnico > Contacto, del Campus on-line.